# NewView 使用说明

Kedi

CHN ACE, Dream Of Fly, 持有本文档的版权。 Author: Dao 2003-9-18

#### 目 录

| 1. | 简介        |        | 3 |
|----|-----------|--------|---|
| 2. | 安装        |        | 3 |
|    | 下载        |        | 3 |
|    | 注册DLL     |        | 3 |
|    | 清除FB相关控制  |        |   |
|    | 在FB检查     |        | 4 |
|    | 位生古刀帽     |        | 4 |
| 3. | 基本配置      |        | 5 |
|    | 在摇杆上配置回中  |        | 5 |
|    | 视角速度配置    | ······ | 6 |
| 4. | 注意事项      |        | 6 |
| 5. | 高级配置      |        | 7 |
|    | 按钮组合设置    |        | 7 |
|    | 苦力帽映射为键盘  |        |   |
|    | UVIEw预定义  |        |   |
|    | 曲线调整      |        | 9 |
|    | CHAP HOLE |        |   |

# 1. 简介

NewView 是 IL2FB 视野控制外挂程序,本质是一个模拟 TrackIR 的摇杆编程工具,可以将苦力帽 (Hat) 模拟为鼠标,可以模拟头部的晃动。

NewView 的特点是视角的移动速度和加速度完全可以自定义。

NewView 由 Hruks, FB=Alezz 开发,汉化版本由 CHN ACE, Dream Of Fly 提供。

2. 安装

下载

NewView 汉化版本的下载地址为 http://202.100.218.143/temp/HA\_nview.rar

下载后,使用 winrar 把 HA\_nview.rar 解压到某一个目录中即可。

### 注册 DLL

启动 config.exe 然后点击注册 DLL 按钮

| 03 · 325.457                                         |  |
|------------------------------------------------------|--|
| 🌸 NewView Config. Version 25 D.O.F汉化                 |  |
| [安裝] 揺杆 │ 按钮 │ 高级设置│ 映射曲线│ 关于 NewView│               |  |
| 注册DLL<br>帮助                                          |  |
| 删除文件即可卸载<br>日志:                                      |  |
| DIL 玎疱汨糖痂痤忄磬<br>脏殡 DIL 桁递性 磬 滂耜口<br>脏殡 INI 桁递娃 磬 滂耜口 |  |
|                                                      |  |

### 清除 FB 相关控制

FB 中 SNAP 和 PAN VIEW 中与苦力帽有关的控制一律清除,建议同时清除回中。删掉

控制比较简单的方法是在控制上点右键,然后在下一个控制上点右键,这样就清除了上一个 控制,如此类推。

#### 在 FB 检查

不用修改任何设置,现在,在 Config.exe 里头,按钮→组合设置→把按钮定义存入 ini 文件。你会发现目录下多了一个 NPClient.ini 文件。

检查 config.exe,按钮->组合设置->动作->Centering->Instrument panel with return 的定义 应为键盘 SHIFT,意思是按下 SHIFT 就低头看仪表,松开就回中

| 安装   摇杆 按钮   高级设置   映射曲线   关于 NewView   组合设置   当前INI文件中的设置   按钮编码生成                                                                                                    | A STATE |
|----------------------------------------------------------------------------------------------------|---------|
| 组合设置 当前INI文件中的设置 按钮编码生成                                                                                                    | .N. 7   |
|                                                                                                    |         |
| 动作: 键定义和组合: 按钮1 ⑦ 键盘 编码: 16 ● ① 值: SHIFT ① 插杆 按钮: 糜'▼ ○ 信除                                                                                                    |         |
| Center view slowly (one keypress)     Decenter view slowly (one keypress)     Decenter view slowly (one keypress)     D |         |

关闭 config.exe, 检查 FB 目录底下 conf.ini 里头 trackIRUse=1

启动 FB, 进入 Quick Mission Builder,随便选一个飞机,飞行中按住 SHIFT 键,视角应向下转向仪表板,松手后恢复。否则,请仔细检查是否有和 SHIFT 冲突的键设置。

#### 检查苦力帽

打开 Config.exe, 进入摇杆设置。

注意,其中的摇杆是从0开始编号的,选择合适的摇杆和苦力帽,然后应用,使得转动 苦力帽时,右边的苦力帽测试能够同时反映出来。

| 🚸 NewView Config. Version 25 D.O.F汉化                           |                                                           |     |  |  |  |
|----------------------------------------------------------------|-----------------------------------------------------------|-----|--|--|--|
| 安装 播杆 按钮 高级设置 映射                                               | 曲线 关于 NewView                                             |     |  |  |  |
| <ul> <li>揺杆.</li> <li>ぎ力帽.</li> <li>POV1 ▼</li> <li></li></ul> | 苦力帽测试:<br>CUL CUR<br>CUL CUR<br>CL CÜ CR<br>CDL CDR<br>CD |     |  |  |  |
|                                                                |                                                           | 100 |  |  |  |

进入 FB, 进入 Quick Mission Builder, 飞行, 转动苦力帽, 看看是否能够正常移动视角。 如果不行, 仔细检查 FB Control 中 SNAP 和 PAN VIEW 的设置是否已经清除。

## 3. 基本配置

#### 在摇杆上配置回中

安装好 NewView 之后,默认是小键盘 5 回中,我们通常更喜欢在摇杆上配置回中键。

- ✓ 首先,在FB中设置 Center View 为空
- ✓ 打开 config.exe, 然后进入按钮->组合设置->动作, 打开 Centering without return(instant), 修改右边为自己的摇杆的某个键, 然后点右下方的"把按钮定义存 入.ini 文件", 注意不要和 FB 中已使用的摇杆键冲突。

| 626a. *125. 29                       |                                          |  |  |  |  |  |  |
|--------------------------------------|------------------------------------------|--|--|--|--|--|--|
| * NewView Config. Yersion 25 D.O.F汉化 |                                          |  |  |  |  |  |  |
| 安装  揺杆 按钮 高级设置 映射曲                   | 线 关于 NewView                             |  |  |  |  |  |  |
| 组合设置 当前INI文件中的设置 按钮编码                | 生成 】                                     |  |  |  |  |  |  |
| =h/t.                                | 键定义和组合:                                  |  |  |  |  |  |  |
| AVIE.                                |                                          |  |  |  |  |  |  |
| ± Control                            |                                          |  |  |  |  |  |  |
| Centering                            | ○ 键盘 编码: □ 🚖                             |  |  |  |  |  |  |
| Instrument panel with return         |                                          |  |  |  |  |  |  |
| Center without return (instant)      | 18.                                      |  |  |  |  |  |  |
| Instrument panel with return to c    | e @ 揺杆 按钮: 📴 🗍                           |  |  |  |  |  |  |
| Center with return                   |                                          |  |  |  |  |  |  |
| Center view (while pressed)          | 清除                                       |  |  |  |  |  |  |
| Center view slowly (one keypress)    |                                          |  |  |  |  |  |  |
|                                      |                                          |  |  |  |  |  |  |
|                                      |                                          |  |  |  |  |  |  |
| 🗄 View movement buttons              | 按钮2(辅助)                                  |  |  |  |  |  |  |
|                                      | C 10 10 10 10 10 10 10 10 10 10 10 10 10 |  |  |  |  |  |  |
| 🕂 🕂 Viewpoint lock                   | 2 26 W (91 P) ( 2 P)                     |  |  |  |  |  |  |
| 🗄 🕂 URGear helmet                    | 值: -                                     |  |  |  |  |  |  |
|                                      |                                          |  |  |  |  |  |  |

注意! Center without return (instant)是直接回中,视野直接跳回。如果想要真实一点的回中, 推荐 Center view slowly (one keypress) 之类。

### 视角速度配置

| 安装       播杆       按钮       高级设置       映射曲线       关于 NewView         速度       预定义组合       其他选项         初始视角速度       3.00 ½         最高视角速度       30.0 ½         最高视角速度       1.00 ½         Y轴速度比例       1.00 ½         默认加速度       1.05 ½         按下加速键后的加速度       10.0 ½         视角运动比例       0.90 ½ |
|----------------------------------------------------------------------------------------------------|
| 速度       预定义组合 其他选项         初始视角速度       3.00 2         最高视角速度       30.0 2         X轴速度比例       1.00 2         Y轴速度比例       1.00 2         默认加速度       1.05 2         按下加速键后的加速度       10.0 2         视角运动比例       0.90 2                                                                           |
| 初始视角速度     3.00 2       最高视角速度     30.0 2       X轴速度比例     1.00 2       Y轴速度比例     1.00 2       默认加速度     1.05 2       按下加速键后的加速度     10.0 2       视角运动比例     0.90 2                                                                                                    |
| 最高视角速度     30.0 1       X轴速度比例     1.00 1       Y轴速度比例     1.00 1       X轨速度     1.00 1       默认加速度     1.05 1       按下加速键后的加速度     10.0 1       视角运动比例     0.90 1                                                                                                    |
| X轴速度比例     1.00 2       Y轴速度比例     1.00 2       X轨速度     1.00 2       默认加速度     1.05 2       按下加速键后的加速度     10.0 2       视角运动比例     0.90 2                                                                                                    |
| Y轴速度比例     1.00 24       默认加速度     1.05 24       按下加速键后的加速度     10.0 24       视角运动比例     0.90 24                                                                                                    |
| 默认加速度     1.05 2       按下加速键后的加速度     10.0 2       视角运动比例     0.90 2                                                                                                    |
| 按下加速键后的加速度 10.0 24<br>视角运动比例 0.90 24                                                                                                    |
| 视角运动比例 0.90 🔀                                                                                                    |
|                                                                                                    |
| 回中比例 0.90 🔀                                                                                                    |
| 补偿角速度比例 0.90 1/2                                                                                                    |
| X轴摇杆相关比例 0.03 1                                                                                                    |
| Y轴相关比例 0.03 🔀                                                                                                    |
| 应用                                                                                                    |
| 帮助                                                                                                    |

在 高级设置->速度 中我们可以修改视角移动的速度、加速度等设置。其中比较重要的 是:

| $\checkmark$ | ~ 初始视角速度     | 定义了刚开始移动苦力帽时,视角的移动速度,推荐1-3之 |
|--------------|--------------|-----------------------------|
|              |              | 间,这个值如果太大,就没有办法作精确的移动       |
| V            | 最高视角速度       | 定义了持续移动苦力帽时,视角经过不断加速后可以达到的  |
|              |              | 最高移动速度,这个值推荐采用 20-30 之间     |
| $\checkmark$ | <i>默认加速度</i> | 定义了加速的快慢, 推荐采用 1.01 至 1.05  |
| √            | Ý X 轴摇杆相关比例  | 定义了模拟头部晃动的程度,推荐采用0至0.03     |
| √            | Ý Y 轴相关比例    | 定义了模拟头部晃动的程度,推荐采用0至0.03     |
|              |              |                             |

# 4.注意事项

- ✓ 绝对要清除掉所有 PAN 和 SNAP 里头的设置,否则冲突。
- ✔ 不要选择 高级设置->其他选项->鼠标控制, 否则你用不了地图

- ✓ Config.exe 按钮->组合设置->动作 里头凡是和 FB 中已经定义的键盘/摇杆键冲突 的,一律应清除,否则在FB中一旦按下这个键,就有可能发生冲突,造成苦力帽 失效
- 高级设置->其他选项->增强模式 F2 F8 应去掉,否则可能有问题

# 5. 高级配置

这里简单介绍一下,主要的高级配置有按钮组合设置,苦力帽映射为键盘,UView 预定 义,曲线调整。

#### 按钮组合设置

在按钮->组合设置->动作中,几组可以设置的动作的含义如下:

- 这些通常不用修改  $\checkmark$ Control
  - Disable mouse or movement
  - XY to log

 $\checkmark$ 

- Read setting from INI file
- Block POV Usage
- View mode toggle
- Bind Joystick to views
- 各种回中方式 Centering
  - Instrument panel with return
  - Center without return (instant)
  - Instrument panel with return to center 看仪表,松开时回中
  - Center with return
  - Center view (will pressed)
  - Center view slowly (one key press)
- Acceleration 加速方式
  - **Change Acceleration**

Change Acceleration \* 3 . Change Acceleration / 3

禁止鼠标 把 XY 变化存入 log 文件 重新读入 ini 文件 禁止苦力帽使用 切换视角模式 使用摇杆控制视角

看仪表,松开时自动返回原视角 立即跳回中点 回中,但是不是跳回 按下时回中,松开时返回原视角 较平缓的回中

修改加速方式,这时使用的是高级设置->速度 ->按下加速键的加速设置 三倍加速 三分之一加速

- 预定义视角组合 UView  $\checkmark$
- View movement buttons 几个固定角度的视角  $\checkmark$ Button Generator 按钮编程模式控制
- ✓ Viewpoint lock 锁定视点
- URGear helmet  $\checkmark$ 
  - 曲线设置模式

### 苦力帽映射为键盘

| 条 NewView Config. Version 25 D.O.F汉化 |                                                                                         |  |  |  |  |  |  |
|--------------------------------------|-----------------------------------------------------------------------------------------|--|--|--|--|--|--|
| 安装   揺杆 按钮   高级设置   日                | 映射曲线│关于 NewView│                                                                        |  |  |  |  |  |  |
| 组合设置 当前INI文件中的设置 按钮编码生成              |                                                                                         |  |  |  |  |  |  |
| 旧的苦力帽模式:<br>苦力帽:                     | 按下KGen1, 松开KGen2<br>按钮:<br>生成编码:0 章<br>值: -<br><u>活除</u><br><u>Scan Key</u><br>保存到ini文件 |  |  |  |  |  |  |
| 帮助                                   |                                                                                         |  |  |  |  |  |  |
| UView 预定义                            |                                                                                         |  |  |  |  |  |  |

### UView 预定义

可以定义7组自定义视角坐标,配合按钮->组合设置->动作->UView 使用

|          | 🚸 NewView Config. Version 25 D.O.F汉化 |              |       |          |      |    |         |  |  |
|----------|--------------------------------------|--------------|-------|----------|------|----|---------|--|--|
|          | 安装                                   | 揺杆           | 按钮    | 高级设置     | 映射曲线 | 关于 | NewView |  |  |
|          | 速度                                   | 〔预定义         | 迎合 其( | 也选项      |      |    |         |  |  |
|          |                                      |              | -     | Х        | Y    |    |         |  |  |
|          | 1. 回                                 | <del>中</del> | 0     | <b>1</b> | 14   |    |         |  |  |
|          | 2. 回                                 | <del>中</del> | 0     | 1        | 14   |    |         |  |  |
| Western. | 3. 不                                 | 回中           | 0     | 1        | 14   |    |         |  |  |
|          | 4. 不                                 | 回中           | 0     | 1        | 14   |    |         |  |  |
|          | 5. 直                                 | 接回中          | 0     | 1        | 14   |    |         |  |  |
|          | 6. 跳翻                                | 到            | 0     | 1        | 14   |    |         |  |  |
|          | 7.跳                                  | 到            | 0     | 1        | 1⁄4  |    |         |  |  |
|          |                                      |              | 应用    |          |      |    |         |  |  |
|          |                                      |              | 帮助    |          |      |    |         |  |  |

### 曲线调整

用于精确的调节摇杆的响应曲线。

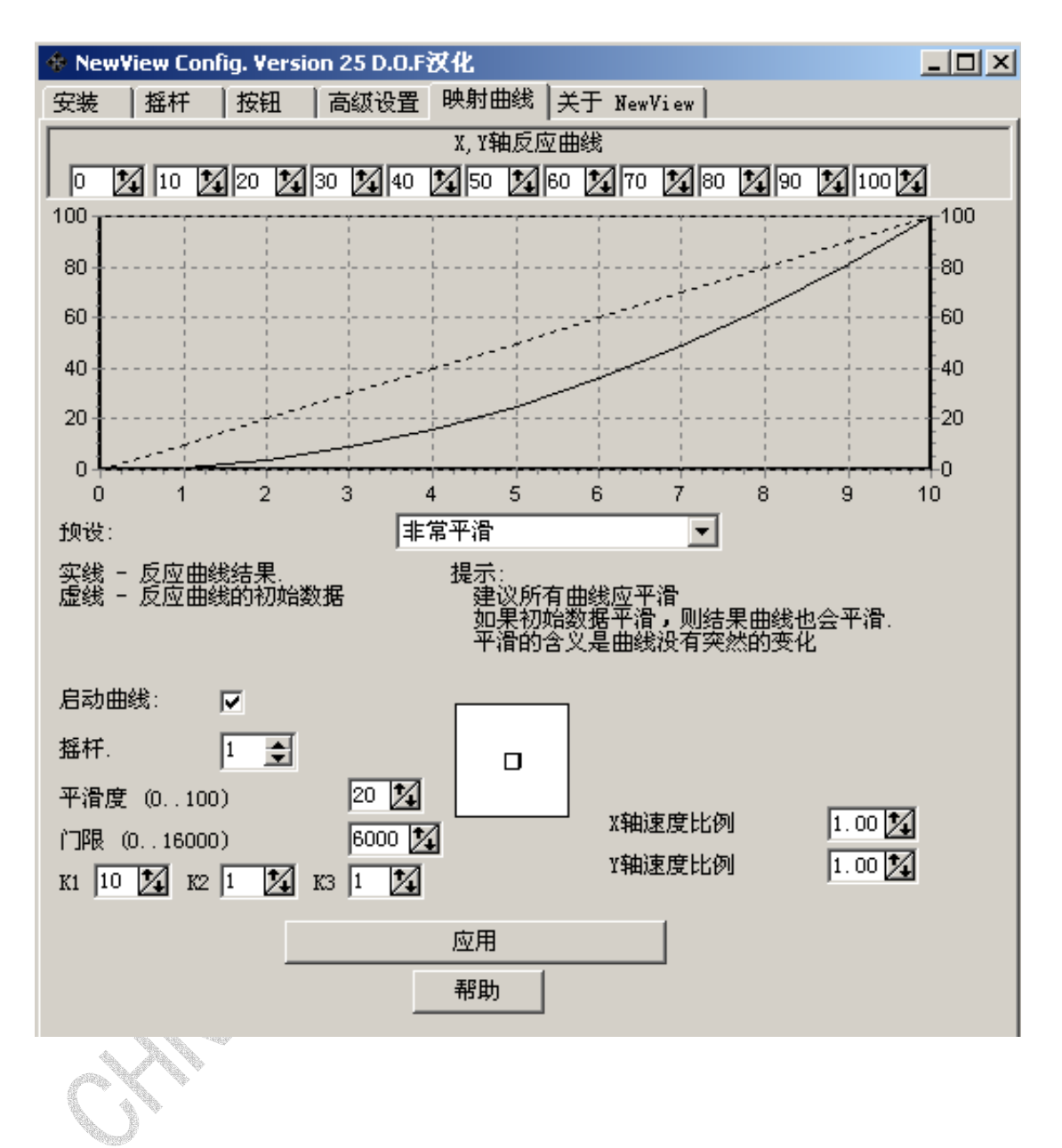